## Meereisschmelzen in der Arktis Eine Anleitung zur Bedienung des GeoGebra-Applets "Meereisfläche.ggb"

Voraussetzung: Die aktuelle Version von GeoGebra Classic muss installiert sein.

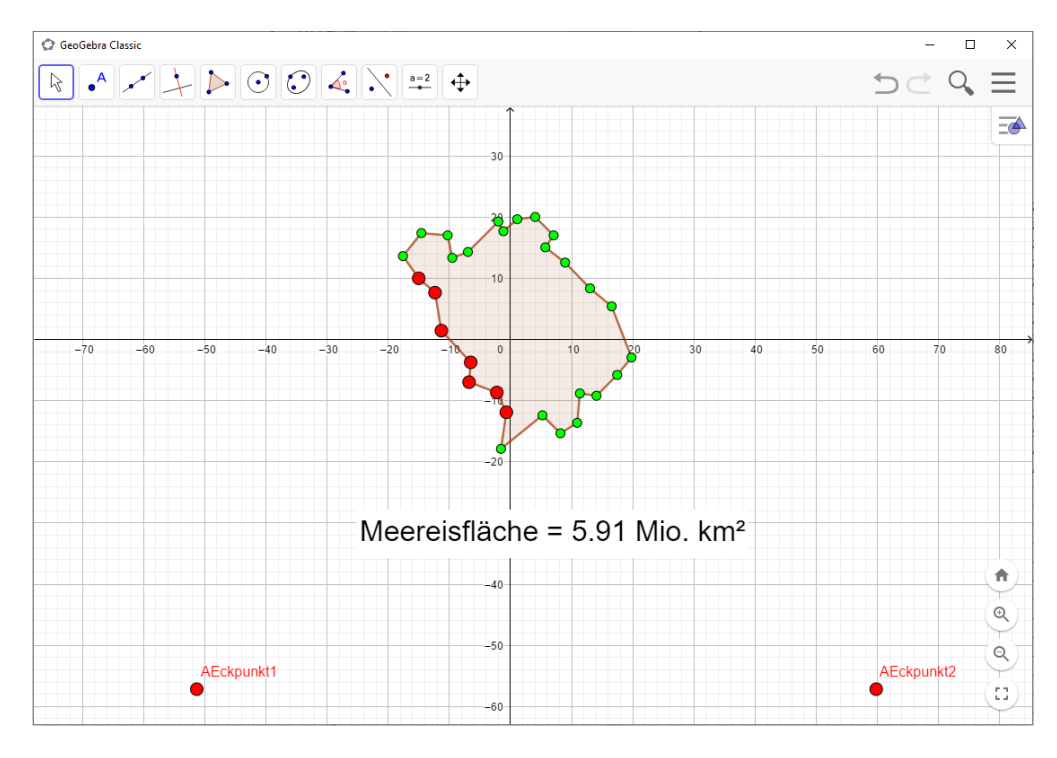

1. Öffne die Datei "Meereisflaeche.ggb" mit einem Doppelklick. Du siehst nun Folgendes:

2. Klicke auf den Button "a = 2" und anschließend auf "Bild" in dem sich öffnenden Tab.

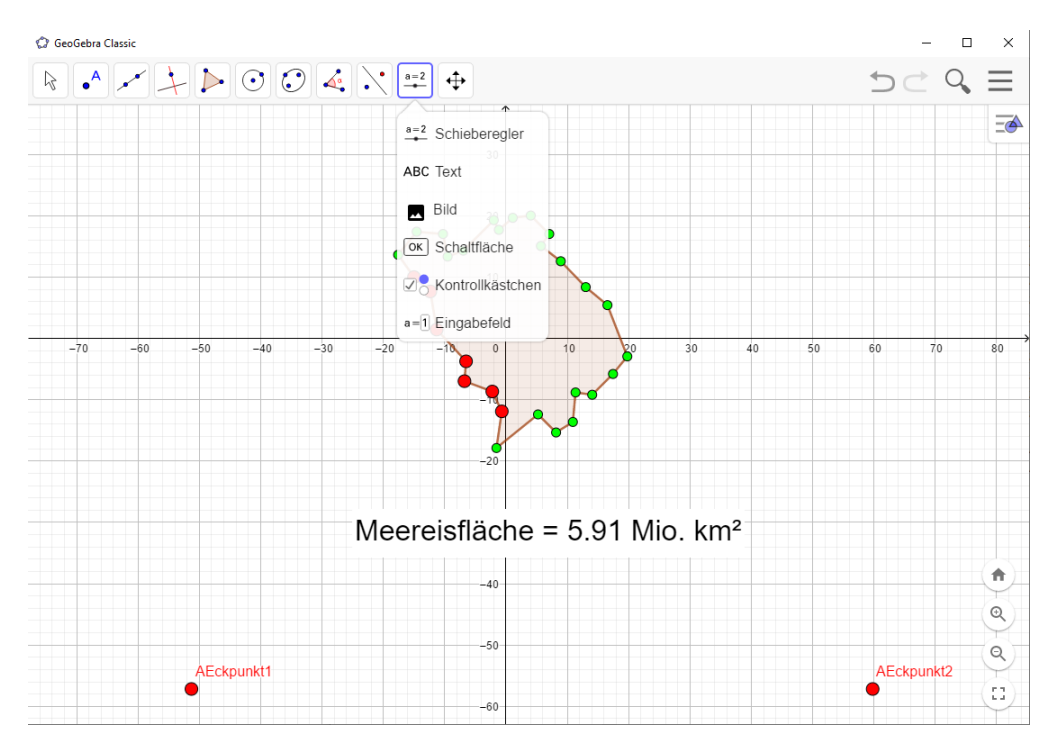

 Mit dem Button "Datei auswählen" kannst Du nun ein Bild in das GeoGebra-Applet laden. Wähle hierzu beispielsweise die Messdatei "\_2002.png" aus dem Ordner aus, in dem Du die Messdaten gespeichert hast. Klicke anschließend auf den Button "OK". Du solltest nun Folgendes sehen:

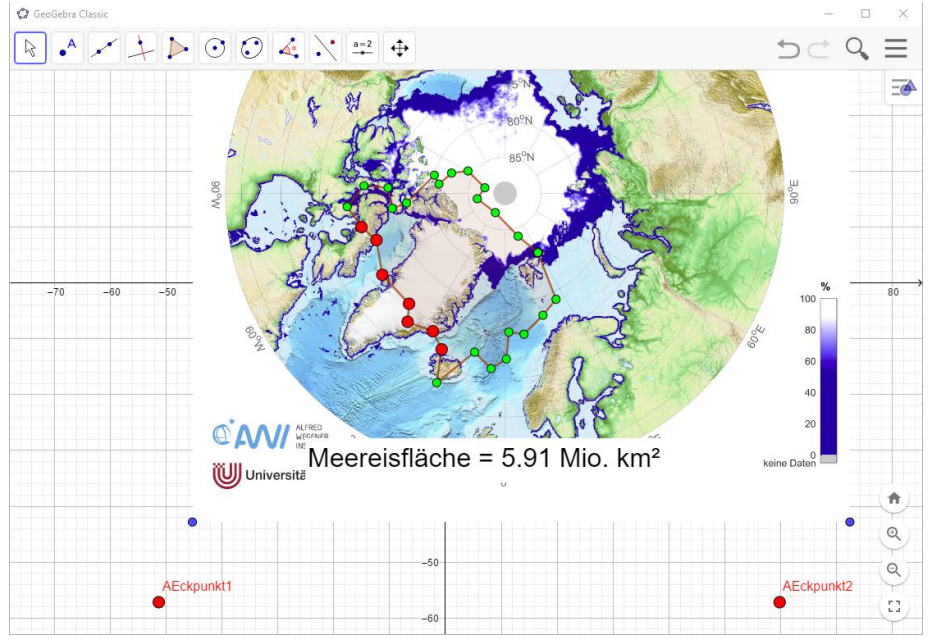

4. Klicke mit der rechten Maustaste auf das Bild in dem GeoGebra-Applet und anschließend auf den Button "Einstellungen". Nun taucht auf der rechten Seite eine neue Leiste auf. Klicke auf den Tab "Position". Wähle nun unter "Eckpunkt 1:" den Punkt "AEckpunkt1" und unter "Eckpunkt 2:" den Punkt "AEckpunkt2" aus.

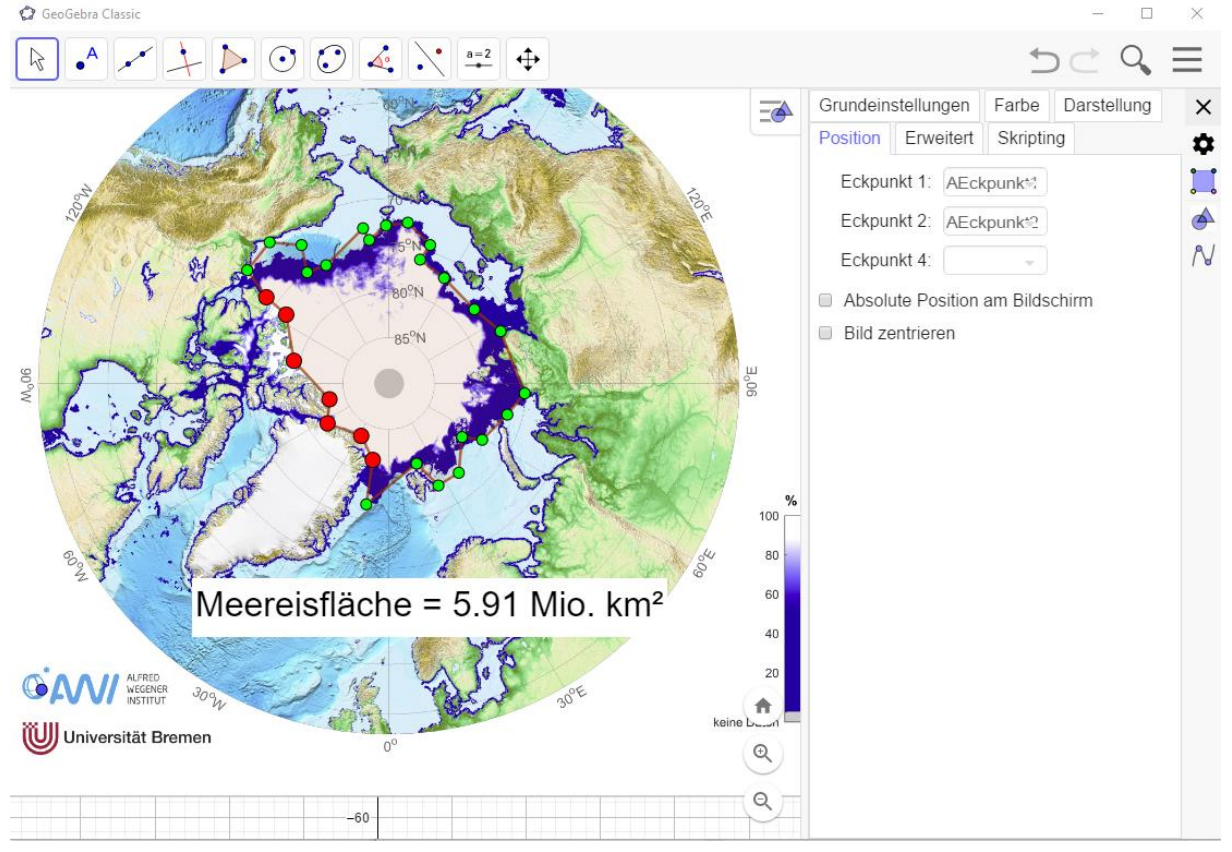

- 5. Mit der Maustaste kannst Du in das Bild rein- und rauszoomen.
- 6. Die Eckpunkte legen fest, wie das Bild in dem GeoGebra-Applet positioniert ist. Da Du nun neue Eckpunkte für das Bild ausgewählt hast, kannst Du die alten Eckpunkte entfernen, indem Du sie anklickst und mit der Taste **"Entf"** auf deiner Tastatur löschst. Die rechte Leiste mit den Einstellungen des Bildes, kannst Du mit dem **"X"** schließen aber Vorsicht: Klicke nicht auf das **"X"** ganz oben rechts. Damit schließt Du Dein GeoGebra-Applet!

Die alten Eckpunkte, die Du löschen kannst, und das richtige **"X"** sind im nächsten Bild rot umrundet.

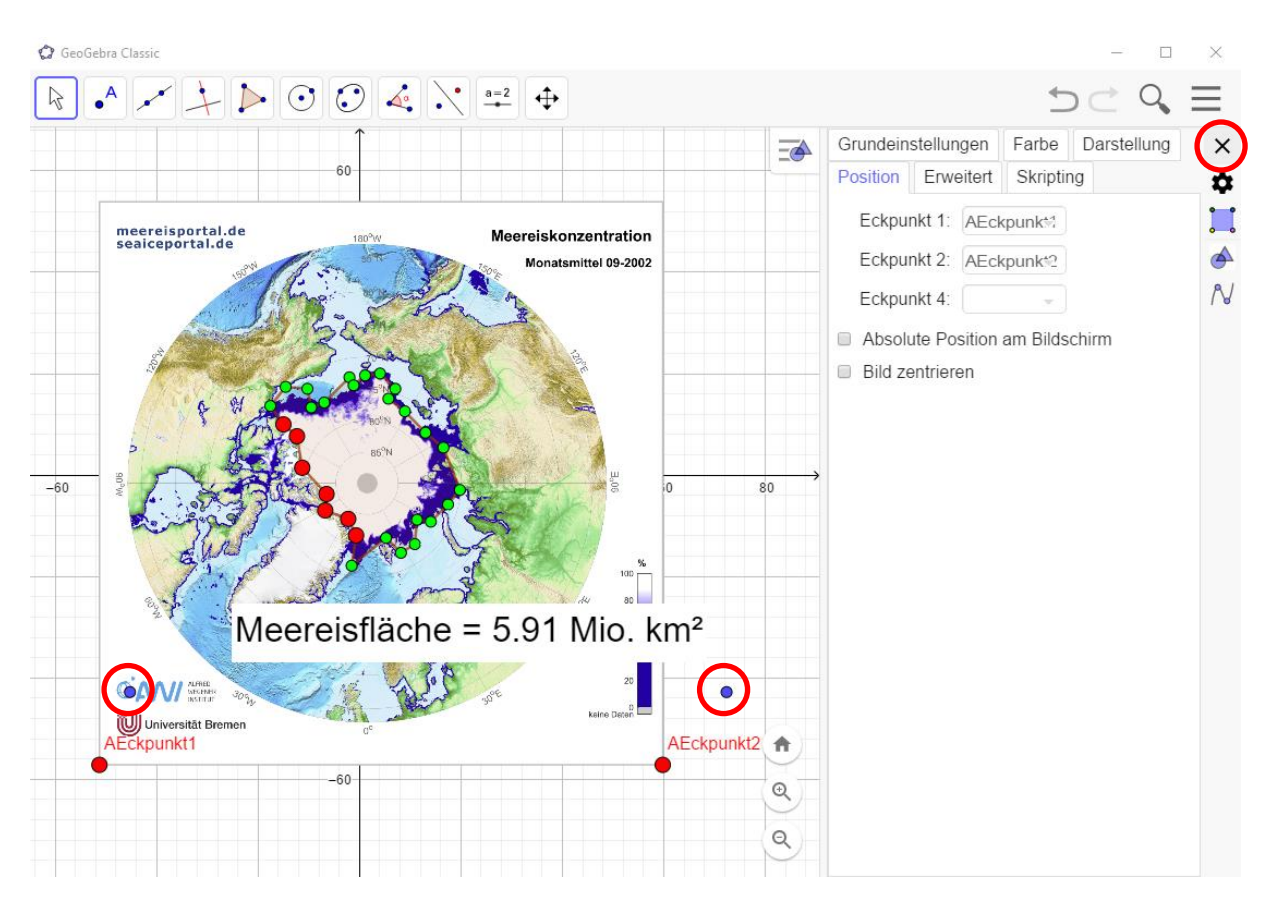

- 7. Nun kannst Du die grünen Punkte bewegen, um die von Dir bestimmte Ausdehnung der Meereisfläche zu ändern.
- 8. Möchtest Du neue Messdaten laden, klicke einfach auf das Bild und lösche es mit der Taste "Entf". Danach kannst Du den Schritten ab Punkt 1 wieder folgen.

Viel Erfolg!